- 1. Go to https://apps.thomasmore.edu/StudentDashboard/.
- 2. Click on "Enrolled Search" at the top.

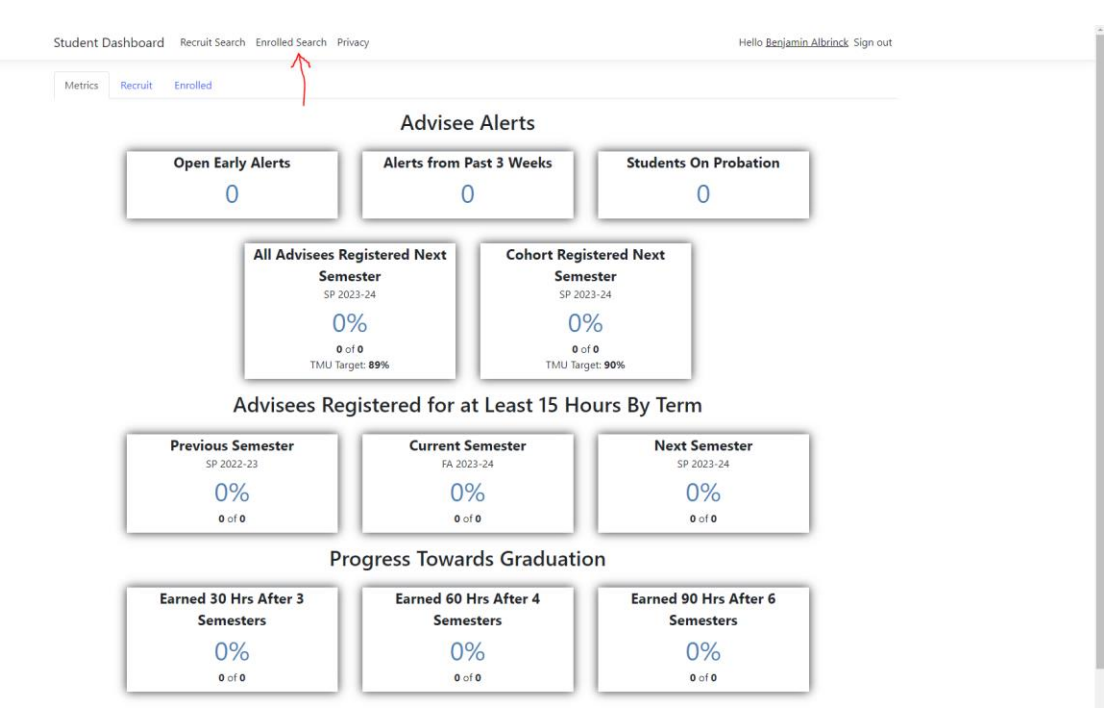

3. Find the student by entering in their ID or name and clicking "Search." Then, click on "View Profile" by the student.

| Student Dashboa    | ard Recruit Search Enrolled Sea | rch Privacy |            | Hello Benjamin Albrinck Sign out |  |
|--------------------|---------------------------------|-------------|------------|----------------------------------|--|
| Enrolled           | Search                          |             |            |                                  |  |
| ID:<br>First Name: | 000000                          |             |            |                                  |  |
| Last Name:         | Search                          |             |            |                                  |  |
| Count: 1           |                                 | ID Number   | First Name | Last Name                        |  |
| View Profile       |                                 | 000000      | Test       | User                             |  |
| $\bigwedge$        |                                 |             |            |                                  |  |
|                    |                                 |             |            |                                  |  |
|                    |                                 |             |            |                                  |  |

4. Select the "J1 Documents" tab at the bottom of the screen.

| Test User<br>ID: 00000<br>Email:<br>Pione:<br>Pione: | Undergraduate<br>nior (SR)<br>rad:<br>=Standing: Good<br>ration: N | (UG)<br>Standing |                    |                                | View in J1 Web 🕒 • |
|----------------------------------------------------------------------------------------------------|--------------------------------------------------------------------|------------------|--------------------|--------------------------------|--------------------|
| Degree History                                                                                                    | Registrati                                                         | on Clearance     |                    |                                |                    |
| BA Advising Yr: 2021                                                                                                    | Term                                                               | Year             | Reg Clearance      | Cleared By                     | Enrolled Hours     |
| Active: 🖾                                                                                                    | FA                                                                 | Fall 2023        | True               | Dr Charles J. Zimmer           | 17                 |
| Major 1: Computer Information Systems<br>Minor 1:<br>Degree Conferred:                                                                                                    | SP                                                                 | Spring 2024      | False              |                                | 0                  |
| egree domental                                                                                                    | Sports                                                             |                  |                    |                                |                    |
|                                                                                                    |                                                                    |                  | This student has n | ot participated in any sports. |                    |
| EGP Schedule Past/Transfer Courses Early A                                                                                                    | lerts OnBase                                                       | Documents J'     | Documents          |                                |                    |

5. Scroll down and select the document that you want to view on the left under "Select a Document."

| Jocuments                                                                                                |               |  |  |
|----------------------------------------------------------------------------------------------------|---------------|--|--|
| elect a Document                                                                                         | View Document |  |  |
| cademic Calendars - 2023 10 30                                                                           |               |  |  |
| cademic Calendars - 2023 10 26<br>ademic Calendars   RTF   10/26/2023 11:59:34 AM                        |               |  |  |
| cademic Calendars - 2023 10 26<br>ademic Calendars   DOCK   10/26/2023 11:59:03 AM                       |               |  |  |
| rchive Transcripts - 2023 10 12<br>chive Transcripts   BMP   10/12/2023 9:44:58 AM                       |               |  |  |
| R-UNDG Transcript College - 2023 10 11<br>-UNDG Transcript College   PDF   10/11/2023 3:34:35 PM         |               |  |  |
| R-UNDG High School Transcripts - 2023 10 3<br>-UNDG High School Transcripts   PDF   10/3/2023 4:10:41 PM |               |  |  |
| -Workstudy AUP - 2023 10 2<br>Workstudy AUP   PDF   10/2/2023 10:49:01 AM                                |               |  |  |
|                                                                                                    |               |  |  |
|                                                                                                    |               |  |  |
|                                                                                                    |               |  |  |
|                                                                                                    |               |  |  |

© 2021 - Thomas More University - Privacy

© 2021 - Thomas More University - Privacy

6. The file will display on the right.

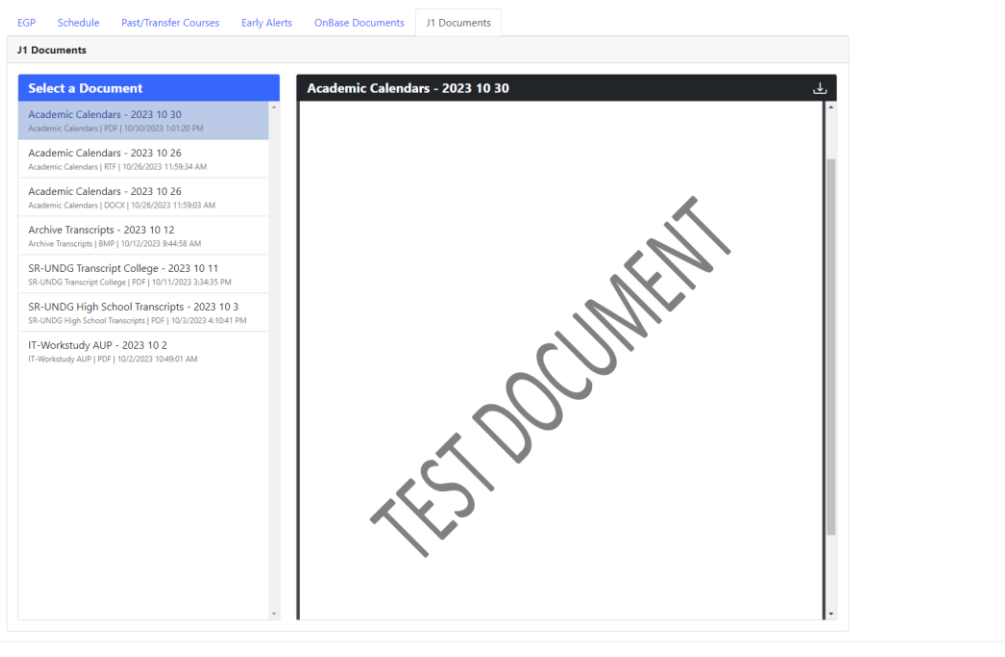

© 2021 - Thomas More University - Privacy